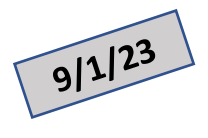

## Setting up a Medicare Account

## **Step by step instructions to use Medicare's database to help you select a Prescription Plan**

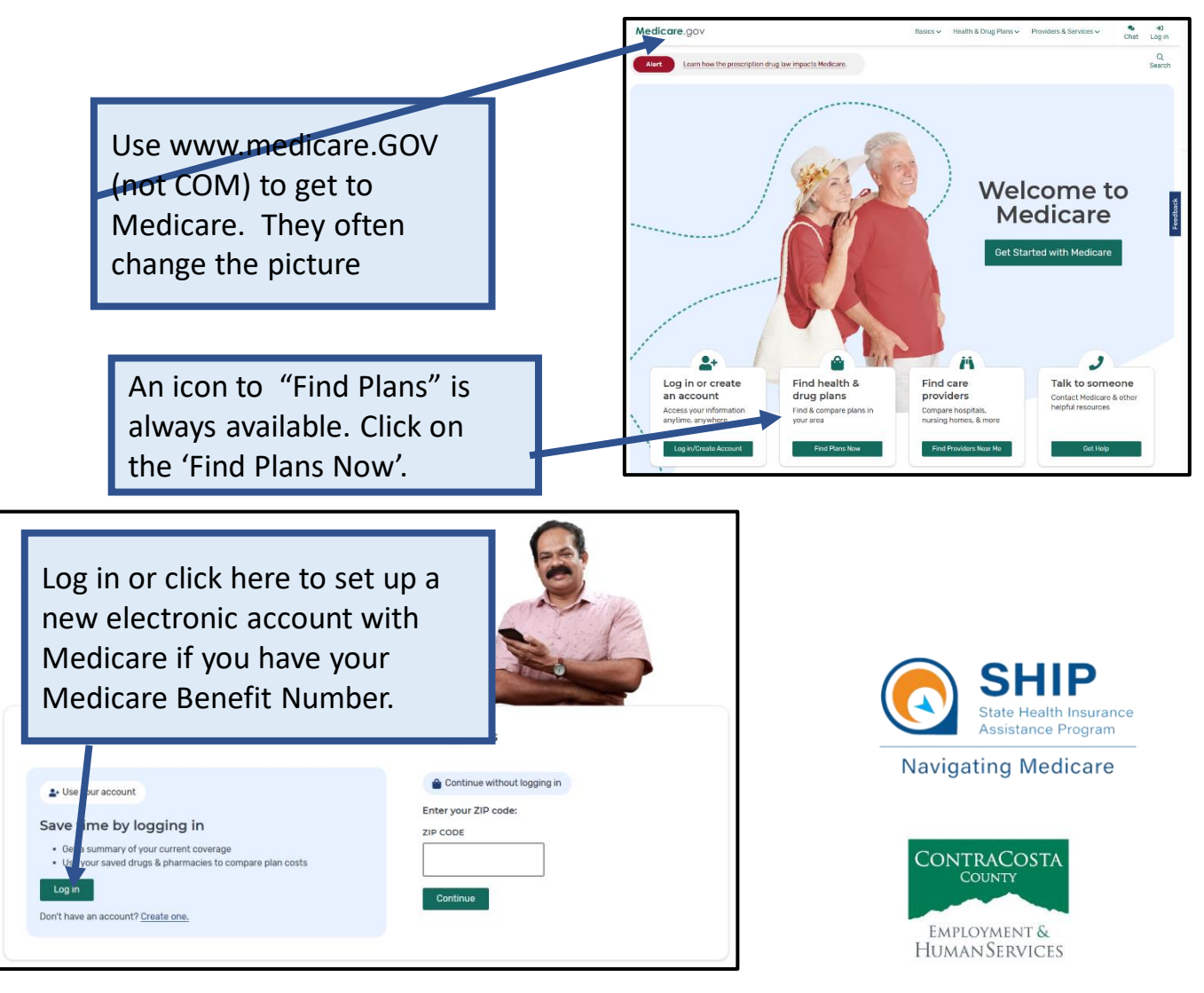

This project was supported, in part by grant number CFDA 93.324 from the U.S. Administration for Community Living, Department of Health and Human Services, Washington, D.C. 20201. Grantees undertaking projects under government sponsorship are encouraged to express freely their findings and conclusions. Points of view or opinions do not, therefore, necessarily represent official Administration for Community Living policy.

| Create an account                                                                                                    | Create an account                                                                                                    |  |  |
|----------------------------------------------------------------------------------------------------|----------------------------------------------------------------------------------------------------|--|--|
| stanlefs                                                                                                    | Step 3 of 3                                                                                                    |  |  |
| Enter your Medicare information                                                                                      | Set up your account                                                                                                    |  |  |
| To get started, you'll need your red, white, and blue Medicare card.                                                 | All fields required.                                                                                                    |  |  |
| Enter vour Medicar                                                                                                   | Create Username                                                                                                    |  |  |
| Enter your 11-character                                                                                              | Your username can be your email address, but can't be your Social<br>Security Number or your password.                             |  |  |
| Medicare Number.                                                                                                    | USERNAME  • Must be 8-30 characters with at least 4 letters, and no spaces                                                         |  |  |
| UCIDI E SMITH                                                                                                    | <ul> <li>Can only use these symbols @ ! \$ (but not as the first or last character)</li> </ul>                                     |  |  |
| HOSPITAL (PART A G3-01-2016)                                                                                         | Can't include your Medicare Number                                                                                                 |  |  |
|                                                                                                    |                                                                                                    |  |  |
| MEDICARE NUMBER                                                                                                    |                                                                                                    |  |  |
|                                                                                                    | Create Password                                                                                                    |  |  |
| PART A COVERAGE START DATE Use the format MM/YYYY                                                                    | Your password can't be your username, Social Security Number, or a                                                                 |  |  |
|                                                                                                    | PASSWORD                                                                                                    |  |  |
|                                                                                                    | <ul> <li>Must be 8-16 characters long</li> <li>Must have at least 1 letter, 1 number, and 1 of these symbols: @!\$%^*()</li> </ul> |  |  |
| Don't have Part A?                                                                                                   | Can't include your Medicare Number                                                                                                 |  |  |
|                                                                                                    | Show                                                                                                    |  |  |
|                                                                                                    | CONFIRM PASSWORD                                                                                                    |  |  |
|                                                                                                    | I Show                                                                                                    |  |  |
| Create an account                                                                                                    |                                                                                                    |  |  |
| Step 2 of 3                                                                                                    | Secure your account                                                                                                    |  |  |
| Enter your information Secure your account                                                                           |                                                                                                    |  |  |
| All fields required.                                                                                                 | Select question                                                                                                    |  |  |
|                                                                                                    |                                                                                                    |  |  |
|                                                                                                    | SECRET ANSWER                                                                                                    |  |  |
| DATE OF BIRTH                                                                                                    |                                                                                                    |  |  |
| Use the format MM/DD/YYYY<br>MONTH DAY YE/                                                                           | Create Account                                                                                                    |  |  |
| Best to include e-mail which                                                                                         | ch will                                                                                                    |  |  |
| allow Medicare to send yo                                                                                            | u                                                                                                    |  |  |
| ZIP CODE OR CITY OCCASIONAL NOTICES OF INTER                                                                         | est                                                                                                    |  |  |
| and allow for easy reset of                                                                                          | f your                                                                                                    |  |  |
| password if you forget it.                                                                                           | Your e-mail address as                                                                                                    |  |  |
| EMAIL ADDRESS                                                                                                    | your User ID may be the                                                                                                    |  |  |
|                                                                                                    | easiest to remember.                                                                                                    |  |  |
| CONFIRM EMAIL ADDRESS                                                                                                |                                                                                                    |  |  |
|                                                                                                    |                                                                                                    |  |  |
| Don't have an email address?                                                                                         | Use this page to write down your info.                                                                                             |  |  |
| I don't have an email address.                                                                                       | Secret answer will allow easy                                                                                                    |  |  |
|                                                                                                    | Password reset.                                                                                                    |  |  |
| Agree to the statement below                                                                                         |                                                                                                    |  |  |
| By checking this box, you certify that the information listed is true and complete to<br>the best of your knowledge. | When done, go back and log in.                                                                                                    |  |  |
| Back Next                                                                                                    | 2                                                                                                    |  |  |
|                                                                                                    |                                                                                                    |  |  |

| low about Prescription costs                                                                                                    | Services V R | ∎                     | Q C→               |
|----------------------------------------------------------------------------------------------------|--------------|-----------------------|--------------------|
| or Medicare Advantage Plans?                                                                                                    |              | uth Messages          | Chat Log out       |
| There may be Medicare Advantage Plans available with lower drug costs. <u>Tell me more</u> .<br>Go back to Summary Page. Then Click Here<br>to see the Medicare Advantage (HMO)<br>Plans. Information there will be like that<br>shown here but will offer a lot of information<br>on the Advantage Plan medical benefits. |              | w 10 available Medica | re Advantage Plans |

This 2023 HICAP chart of 5 Generic Drugs often used by *Consumers Reports* shows the large difference between 3 plans when you include **all costs** for prescription drugs for 1 year. Preferred Pharmacy is also very important as you can see when Pharmacy Y has higher prices and Pharmacy Z is not in the Plan and charges full retail price!

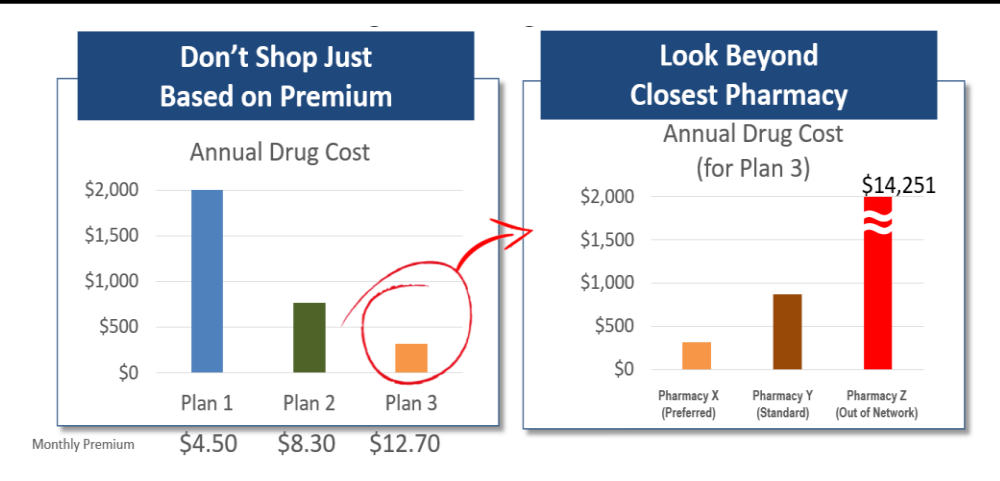

Contra Costa County Health Insurance Counseling and Advocacy Program (HICAP) Contact Us: 925-655-1393; (800) 510-2020; or (800) 434-0222

Email: <a href="mailto:ehsdhicap@ehsd.cccounty.us">ehsdhicap@ehsd.cccounty.us</a> Visit: <a href="mailto:www.cchicap.org">www.cchicap.org</a>

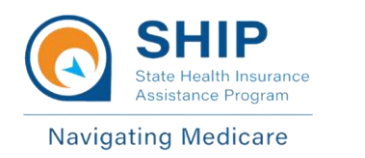

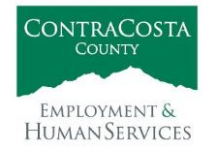

This project was supported, in part by grant number CFDA 93.324 from the U.S. Administration for Community Living, Department of Health and Human Services, Washington, D.C. 20201. Grantees undertaking projects under government sponsorship are encouraged to express freely their findings and conclusions. Points of view or opinions do not, therefore, necessarily represent official Administration for Community Living policy.